# VITA INCERAMAT 3 T

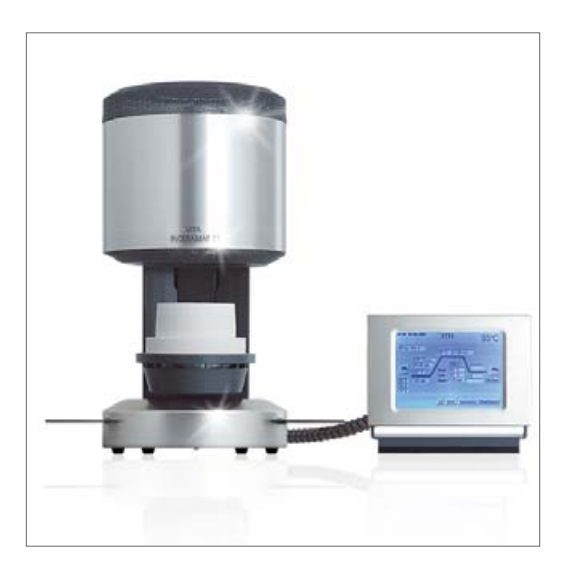

Operating manual Date of issue: 09-06

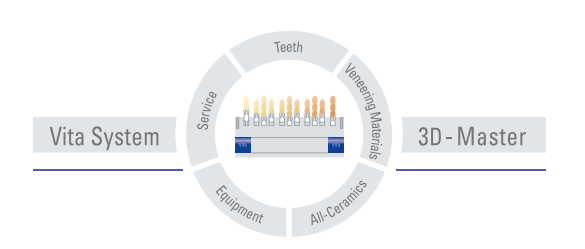

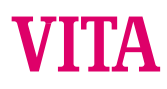

# Table of Contents

| 1  | FOREWORD                                         | 5  |
|----|--------------------------------------------------|----|
|    | 1.1 PICTOGRAMS                                   | 5  |
|    | 1.2 COPYRIGHT                                    | 5  |
| 2  | TECHNICAL INFORMATION                            | 6  |
| 2  | 2.1 GENERAL DESCRIPTION                          | 6  |
|    | 2.2 EXTERNAL CONTROL EQUIPPED WITH               | 6  |
|    |                                                  |    |
| 3  | PROGRAM POSSIBILITIES                            | 7  |
|    | 3.1 FIRING PROGRAMS                              | 7  |
|    | 3.2 SERVICE PROGRAMS (SEE ALSO SECTION 15)       | 7  |
| 4  | SAVING OF FIRING DATA FOR QUALITY ASSURANCE      | 8  |
| 5  | SAFETY FUNCTIONS                                 | 8  |
| 6  | DIMENSIONS/WEIGHTS                               | 9  |
|    | 6.1 FIRING UNIT                                  | 9  |
|    | 6.2 CONTROL UNIT                                 | 9  |
|    | 6.3 ELECTRIC DATA FIRING UNIT/CONTROL UNIT       | 9  |
|    | 6.4 SCOPE OF DELIVERY                            | 9  |
| 7  | INSTALLATION AND START-UP                        |    |
|    | 7.1 MOUNTING LOCATION                            | 10 |
|    | 7.2 CONNECTING THE UNIT TO THE MAINS SUPPLY      | 11 |
|    | 7.3 SHUTTING DOWN THE UNIT, OUT OF OPERATION     | 12 |
|    | 7.4 NIGHT MODE                                   | 12 |
| 8  | NOTES ON SAFETY                                  |    |
| •  | 8.1 INTENDED USE                                 |    |
|    | 8.2 NOTES ON INFORMATION DECALS                  | 14 |
|    | 8.3 CLEANING THE FIRING UNIT                     | 15 |
|    | 8.4 OPERATION AND CLEANING OF THE CONTROL UNIT   | 15 |
|    | 8.5 FUSES                                        | 15 |
|    | 8.6 CE – SIGN                                    | 15 |
|    | 8.7 FAN                                          | 16 |
|    | 8.8 VOLTAGE SUPPLY FAILURE                       | 16 |
|    | 8.9 WARRANTY AND LIABILITY                       | 16 |
|    | 8.10 SPARE PARTS                                 | 16 |
| 9  | TEMPERATURE RISE                                 | 17 |
| 1( | 0 AUTOMATIC TEMPERATURE ADJUSTMENT               | 17 |
| 1' | 1 GENERAL OPERATION OF UNIT                      | 18 |
|    | 11.1 NUMERICAL INPUTS                            |    |
|    | 11.2 ALPHA NUMERICAL INPUTS                      | 19 |
|    | 11.3 QUICKSTARTING A FIRING PROGRAM – QUICKSTART | 19 |

| 12 START MENU                                         | 20 |
|-------------------------------------------------------|----|
| 13 SELECTING A FIRING PROGRAM                         | 21 |
| 14 CHANGING PROGRAM VALUES                            |    |
| 15 SERVICE PROGRAMS                                   | 24 |
| 15.1 INFORMATION ABOUT THE UNIT/SOFTWARE              |    |
| 15.2 LANGUAGE SELECTION                               | 24 |
| 15.3 SCREEN SETTINGS                                  | 25 |
| 15.4 PROCESS DATA                                     | 25 |
| 15.5 LOADING FIRING PROGRAMS FROM THE MEMORY STICK    | 25 |
| 15.6 DATE - TIME                                      | 26 |
|                                                       | 26 |
| 15.7 DISPLAT FORMAT                                   |    |
|                                                       |    |
|                                                       |    |
| 15.10 TEMPERATURE CALIBRATION BY MEANS OF SILVER TEST |    |
| 15.11 INPUT "GLOBAL TEMPERATURE OFFSET":              |    |
| 15.12 PROGRAMS                                        |    |
| 15.13 SOFTWARE UPDATE                                 |    |
| 15.14 FACTORY SETTINGS                                |    |
| 16 ERROR MESSAGES                                     |    |
| 17 FIRING CHARTS VITA IN-CERAM IN VITA INCERAMAT 3T   |    |
| VITA IN-CERAM ALUMINA                                 |    |
| VITA IN-CERAM SPINELL                                 |    |
| VITA IN-CERAM ZIRCONIA                                |    |

# 1 Foreword

These operating instructions provide a considerable help for successful and risk free operation of the unit.

The operating instructions contain important information for safe, proper and economical operation of the equipment. Compliance with these instructions helps to avoid dangers, to reduce repair costs and downtimes and to enhance the reliability and the service life of the unit.

The illustrations and drawings in these operating instructions serve the general clarification and are by no means substantial the details of the equipment design.

The operating instructions must be available near the unit at any time. They must be read and applied by all persons involved in work on/with the unit, such as.:

- operation,
- troubleshooting and fault rectification during operation,
- care,
- upkeep (maintenance, inspections, repair).

## 1.1 Pictograms

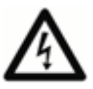

This pictogram warns of dangerous voltage. Before opening the unit it must be isolated from the power supply by pulling out the mains plug.

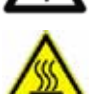

This pictogram warns of hot surfaces. Injuries by burning are possible.

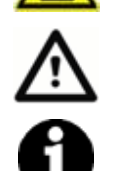

This pictogram draws the attention to dangerous situation with the possible risk of personal injury or damage to the equipment.

This pictogram highlights useful hints, explanations and additional information concerning handling of the unit.

### 1.2 Copyright

These operating instructions must be treated confidentially. They should only be used by authorized persons. Disclosure to third parties is only permitted with the written approval of VITA Zahnfabrik H. Rauter GmbH&Co.KG.

All documents are protected by copyright law.

Any disclosure as well as the reproduction of documents, even in form of exerpts, utilization and publication of its content is not permitted, if not explicitly approved. Violations are liable to prosecution and oblige to compensation.

All rights concerning the exercise of industrial property rights remain reserved.

# 2 Technical information

## 2.1 General description

- Powerful in technology highest temperature accuracy temperature sensors
- Time saving operating comfort moderate spatial requirements optimal firing results
- Housing made of paint finished sheet steel and stainless steel
- Firing charge rack
- Firing chamber furnished with high quality insulating material
- Quart material firing muffle
- Automatic temperature adjustment
- Temperature accuracy plus/minus 2 °C

## 2.2 External control equipped with

- Clearly laid out colour touchscreen display
- Clearly arranged and self-explaining operation
- Operation related notes for possible inputs
- Software updates via Memory Stick

# 3 Program possibilities

## 3.1 Firing programs

- Changing of program values for one-time program sequence (see also section 0).
- Standby mode night program (see also section 13).

## 3.2 Service programs (see also section 15)

- Language selection (Englisch)
- Information (software, software update, equipment-no., Service e-mail)
- Display brightness / contrast control
- Saving exporting process data
- Setting Date / Time
- Format display of temperature °C or °F, date / time 24h/am/pm.
- Adjustment of lift speed.
- Operating data (total operating hours, operating hours of firing muffle, information concerning the firing muffle, number of firing programs started)
- Calibration (program for silver test, input for temperature offset, vacuum adjustment)
- Termination of program (press "Stop" button 1 or 2 times)

# 4 Saving of firing data for quality assurance

- Saving of firing data nominal and actual values (see also section 15.4)
- Saving of user name, equipment-no., date of firing incident, job-no.,
- These data are saved to the memory of the control unit and exported to the management program (FDS Firing Data System) on the PC by means of a Memory Stick.

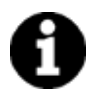

\* Management program FDS is special accessory and must be ordered separately.

# 5 Safety functions

- Temperature sensor monitoring
- Temperature monitoring
- Vacuum monitoring
- Power failure protection (see also section **8.8**).
- Lift monitoring

# 6 Dimensions/weights

# 6.1 Firing unit

| • | Width:                      | 240 mm                |                |
|---|-----------------------------|-----------------------|----------------|
| • | Depth:                      | 340 mm                |                |
| • | Height:                     | 460 mm                |                |
| • | Housing:                    | Steel/stainless steel |                |
| • | Weight:                     | 14,0 kg               |                |
| • | Firing chamber capacity:    | Diameter:<br>Height:  | 90 mm<br>55 mm |
| • | Firing chamber temperature: | max. 1200 °C          |                |

## 6.2 Control unit

| Width:   | 195 mm                                             |
|----------|----------------------------------------------------|
| Depth:   | 150 mm                                             |
| Height:  | 150 mm                                             |
| Housing: | Steel/stainless steel                              |
| Weight:  | 1.0 kg                                             |
|          | Width:<br>Depth:<br>Height:<br>Housing:<br>Weight: |

# 6.3 Electric data firing unit/control unit

| • | Electric connection:<br>or | 230 Volt AC, 50 Hz<br>100/110 Volt AC, 50/60Hz |
|---|----------------------------|------------------------------------------------|
| • | Wattage:                   | max. 1500 Watt                                 |

## 6.4 Scope of delivery

Unit in special cardboard box, complete with:

- 1 Control unit
- 1 Connecting cable for control unit
- 1 Firing socket
- 1 Connecting cable for mains supply
- 1 Core pincers
- 1 Operating instructions
- 1 Stylus for control unit
- 1 Replacement muffle

Special accessories on request:

• Management program FDS (see also section 4).

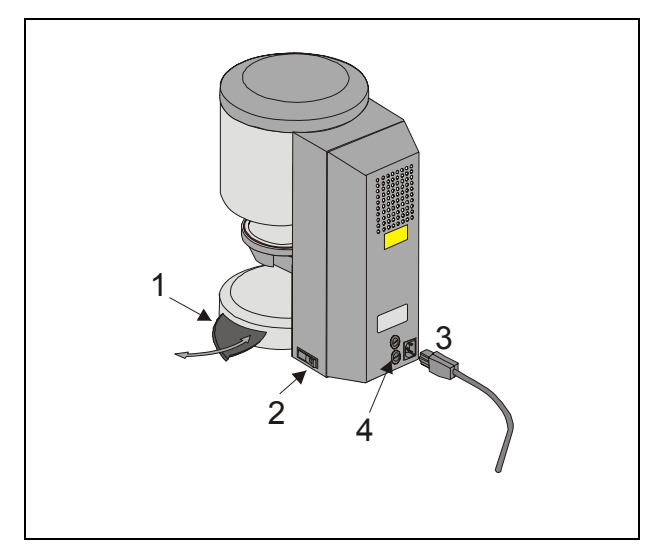

## Abb. 1

- 1 Rack for firing objects
- 2 Main switch
- 3 Mains connection
- 4 Fuses

# 7 Installation and start-up

## 7.1 Mounting location

- Install the unit in a dry, heated room with a clearance of at least 25 cm to the nearest wall.
- With temperatures below 15 °C (e.g. after transport) let the unit rest for about 30 minutes at room temperature before starting it up.
- Make sure the unit is standing on a temperature resistant surface. The radiation and heat development is within a harmless range. However, it cannot be completely ruled out that sensitive furniture surfaces and veneers will show slight discoloration caused by the permanent exposure to heat over the course of time.
- Avoid exposure to direct sunlight.
- Do not place any inflammable objects near the unit.
- Do not place the control unit into the direct heat emission range of the firing chamber.

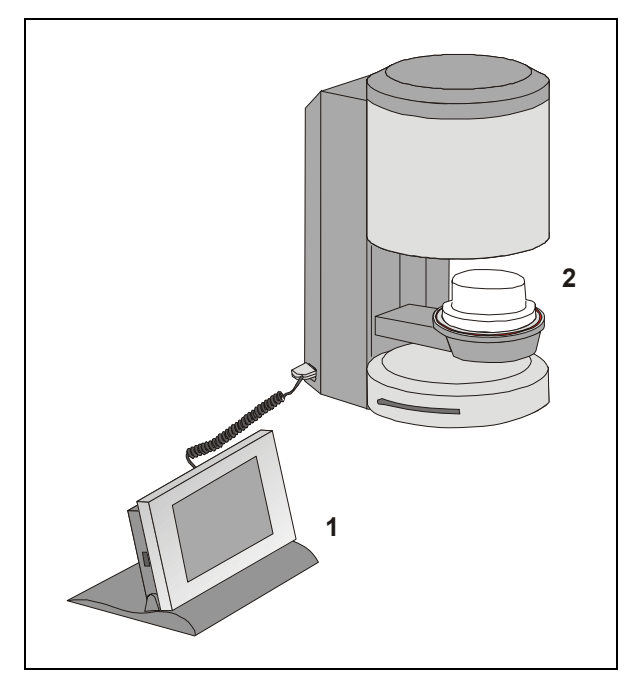

Abb. 2

1 Control unit

2 Firing socket

| 10:34 23.06.2004               | VITA        |                                                                                                    | 24°C               |
|--------------------------------|-------------|----------------------------------------------------------------------------------------------------|--------------------|
| Datum 23.06.<br>Uhrzeit 10:33: | 2004 <br>07 | Start           1         2         3           4         5         6           7         8         9           ·         0         ← | Heizung<br>inaktiv |
| Eingabe Datum / Uhrze          | eit         | Ü                                                                                                    | bernehmen          |

7.2 Connecting the unit to the mains supply

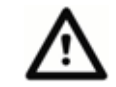

Before start-up read section 8 ""!

- Plug the connecting cable into control unit (2/1) and firing unit.
- Use the supplied mains lead to connect the unit to the mains supply (Abb. 1). The connecting cable should be a hot equipment supply lead of type HO5RR-F 3G1,0 mm<sup>2</sup>. Avoid connecting to a multiple socket outlet with extension lead, because there is a risk of fire when overloaded.
- Switch on the unit by the main switch, the lift moves to bottom position.
- Clean lift plate and lift plate seal (dust particles resulting from the transport of the unit).
- Place the firing socket (2/2) on the lift plate.

During initial start-up of the unit enter Date / Time.

- Input Date: DD.MM.YY.
- Input Time: HH:MM
- Press button "OK" the display shows the main menu.

see also section 15.6

## 7.3 Shutting down the unit, out of operation

If the unit is not used the lift should be retracted into the firing chamber and the unit switched off by the main switch (see Fig. 1, item 2). Closing the firing chamber protects the insulation and prevents the absorption of moisture.

To shut down the unit press the button with the switch-off symbol, the lift is automatically retracted, switch off the unit by the main switch (see also section 12).

## 7.4 Night mode

After selecting a firing program there is also the possibility to activate the automatic shutdown.

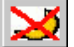

After expiry of the firing program the unit switched to standby mode.

## 8 Notes on safety

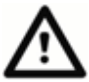

For your own personal safety you should thoroughly read the following notes on safety before starting operation of the unit.

## 8.1 Intended use

## Basis for the design of the unit

The unit is of state of the art design and complies with the generally accepted rules concerning health and safety.

However, danger for the health and safety of the user or third parties as well as impairments of the unit and other material values may arise if the unit is improperly used.

### Inadmissible modes of operation

Operation of the unit is not permitted

- with power sources, products etc. which are subject of a dangerous chemicals ordinance or which could affect the health of the operating personnel in any other way
- · with equipment that has been changed by the user

### Permitted modes of operation

Operation of this machine is only permitted if these operating instructions were read and understood and the procedures described are complied with.

Any other use and any use beyond these limits, such as the processing of products other than the ones specified and the handling of hazardous or health threatening substances, is considered as unintended use.

The manufacturer/supplier will not assume liability for damage resulting from this. The risk must solely be born by the user.

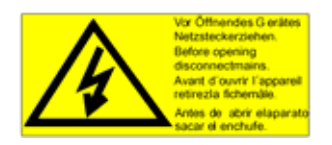

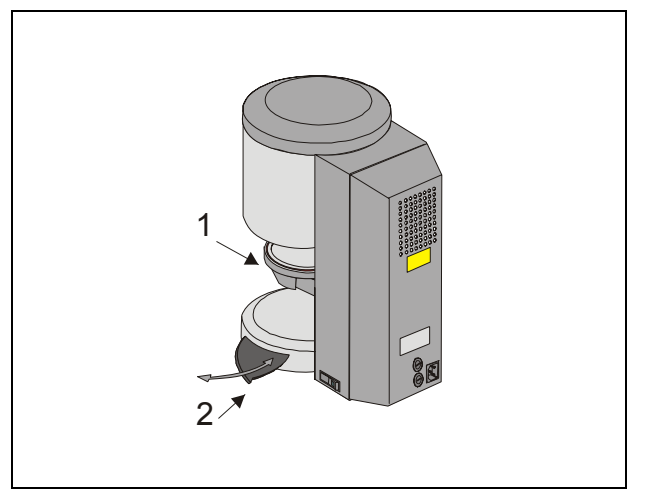

# Fig. 3

- 1 Lift plate
- 2 Storage rack

## 8.2 Notes on information decals

This symbol warns of dangerous voltage. Before opening the unit it must be isolated from the power supply by pulling out the mains plug.

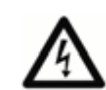

After removing the back plate and with the unit switched off parts of the mains unit on the printed circuit board may still carry a remanent voltage of up to 400 Volt. The manufacturer will not assume liability for accidents of the user caused by work on the opened unit.

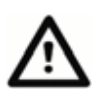

Do not place any objects near the lifting plate (3/1). The lift will move down to bottom position when switching on the unit.

Use the laterally extendable rack (3/2) to deposit firing objects.

Never operate the units without the firing socket attached (Abb. 2).

In continuous operation (max. end temperature, max. firing time) parts of the firing chamber may reach increased temperatures (higher than 70 °C).

Do not reach with your hands into the open firing chamber when the unit is connected, there is a risk of touching electrically live or hot parts.

## 8.3 Cleaning the firing unit

## Pull out the mains plug before starting to clean!

Cleaning of the firing chamber from inside is not necessary, regular cleaning of the housing with a damp cloth enhances the operational reliability.

## Do not use any cleansing agents or combustible fluids for cleaning .

## 8.4 Operation and cleaning of the control unit

The control unit is **solely** to be operated with the pin supplied for this purpose.

The use of other operating elements will cause damage to the touchscreen.

Clean the display at regular intervals with a screen cleansing agent.

Such cleansers do not leave any scratches, generate an anti-static effect and retard resoiling.

Damage to the display caused by inappropriate handling during operation or cleaning, are excluded from warranty.

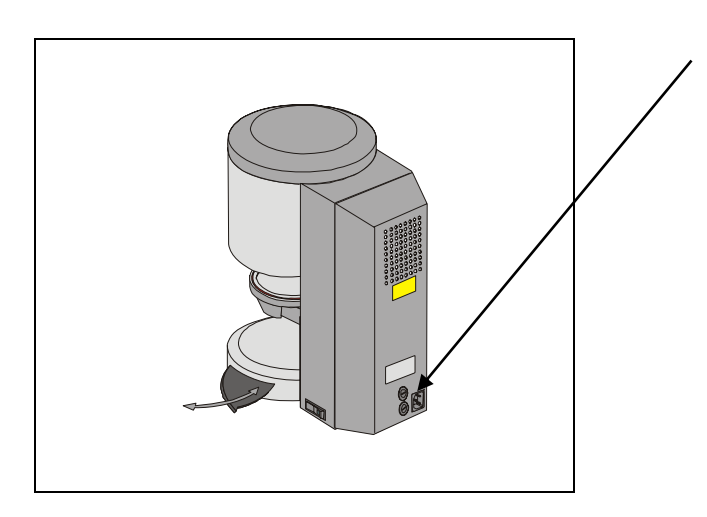

## 8.5 Fuses

2 fuses for the unit are installed on the rear side of the unit. The information decals provide information on the fuses used in the unit. Fuses with different capacity must not be used.

230 Volt version

T 8 H 250 V 100/110 Volt version T 15 H 250 V

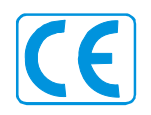

## 8.6 CE – Sign

The CE – Symbol represents a legally binding statement that the unit is in compliance with the generally valid requirements, the directive 73/23/EEC (low voltage directive) as well as the directive 89/EEC (EMCdirective).

## 8.7 Fan

The unit is equipped with a fan. The fan is temperature regulated, switching on and off as well as the speed are automatically controlled.

The fan prevents excessive heating up of the unit and contributes to the general operational reliability. Failure of the fan is indicated by means of an error message in the display (see error messages). For safety reasons the unit should never be operated without fan. The top cover of the firing chamber and the openings in the rear cover must never be obstructed or blocked.

## 8.8 Voltage supply failure

The unit is equipped with a voltage failure protection. In case of a short-term voltage supply failure this element prevents a termination of the program with a resulting a firing fault. The voltage failure protection becomes effective as soon as the main voltage fails during a progressing firing program.

### Mains voltage failure time less than approx. 10 sec.

The display is switched on again, the information field shows the information "Recover". This information is automatically deleted after expiration of the program, the program continues and is not aborted.

## Mains voltage failure time longer than approx. 10 sec.

The program is terminated, the display is out of operation. Once the mains voltage is applied again, the display indicates a voltage failure for the reason of information, press the confirmation button to reset the message.

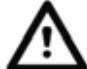

After the mains voltage is applied again the time needed to switch the control unit back on is approx. 20 sec.

### 8.9 Warranty and liability

The warranty and liability depends on the conditions agreed upon by contract.

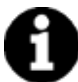

Changes to the software without the knowledge of and approval by VITA Zahnfabrik H. Rauter GmbH & Co KG cause the exemption from liability and warranty.

### 8.10 Spare parts

Spare parts must comply with the technical requirements determined by the manufacturer. This is always assured when using original spare parts.

# 9 Temperature rise

In the program the temperature rise is displayed in h/min (0:03 - 6:00)

The input of values outside the permissible range will not be accepted and the last valid value will be displayed again.

# 10 Automatic temperature adjustment.

The automatic temperature adjustment is performed after each start of a firing program.

This temperature adjustment accounts for or corrects all deviations of electronic components related to temperature measurement and temperature control that have occurred. This adjustment is made in 5 msec., the general course of time is thereby not affected. This ensures a uniform temperature performance of +/- 2 °C, even over a long operating time of the unit.

# 11 General operation of unit

The display is solely to be operated with the stylus supplied for this purpose.

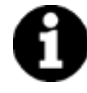

The use of other means for operation will cause damage to the touchscreen and possible malfunctions.

## 11.1 Numerical inputs

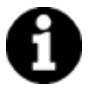

The fields "2" and "3" are only displayed if process data **"ON"** has been selected in the service menu, see also sections 4 and 15.4.

When clicking on fields for numerical input a keypad is displayed.

When clicking on fields for numerical input a keypad is displayed.

Click on a field:

The field is highlighted in colour. The input of a value deletes the existing value.

## or

Touch the field with the pin behind the last digit:

The cursor is displayed. Use button " $\leftarrow$ " to delete the digits one by one.

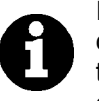

Input of time values always with colon, e.g.

time input = 1:00 (h/min.) or

6 h = 6:00 Confirm value with "OK".

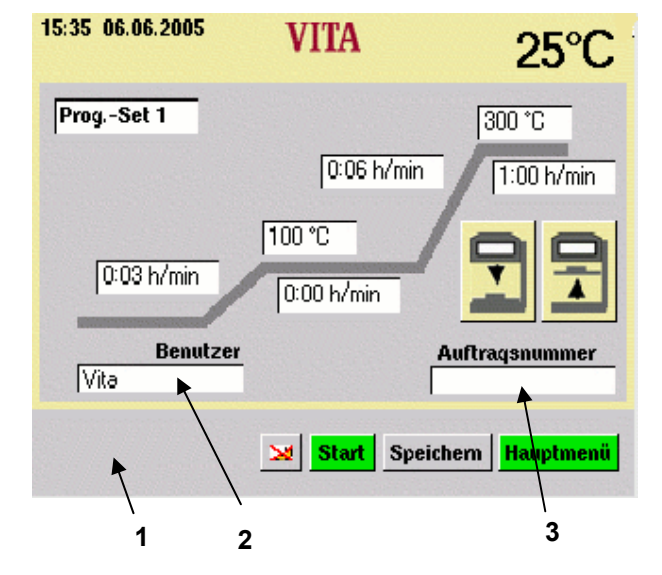

1 Info bar

Possible input values are displayed.

- 2 Input field for user
- 3 Input field for job number

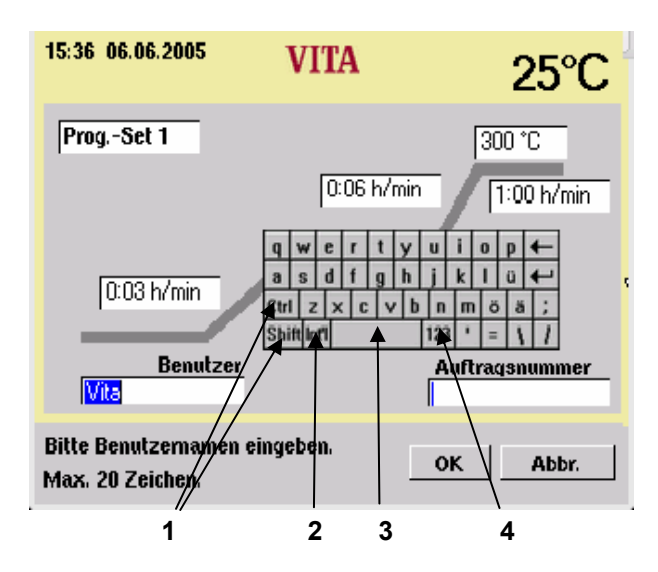

- 1 Shift-key
- 2 Special characters
- 3 Space key
- 4 Changeover key for numbers

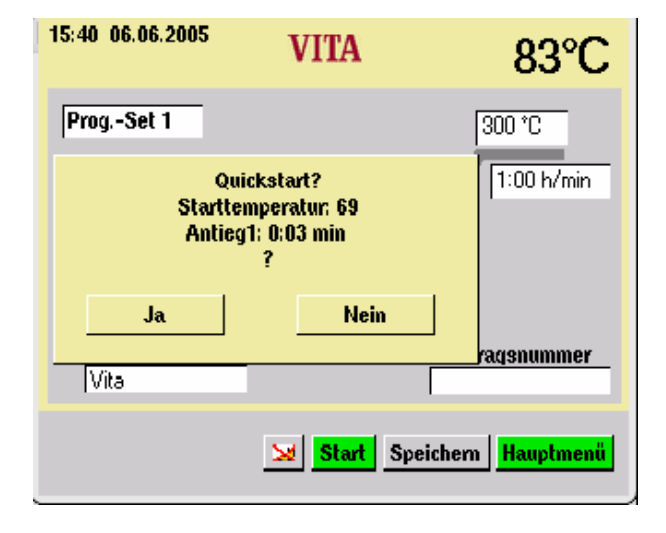

## 11.2 Alpha numerical inputs

When operating the input field for users (only visible if "ON" is selected in the service "process data" (see section 15.4 and4)) the keypad is displayed.

### Click on a field:

The field is highlighted in colour. The input of a value deletes the existing value.

## or

Touch the field with the pin behind the last digit:

The cursor is displayed. Use button " $\leftarrow$ " to delete the digits one by one.

## 11.3 Quickstarting a firing program – Quickstart

Quickstart is displayed if the firing chamber temperature is still higher than the selected pre-drying temperature when starting a firing program.

The opposite display appears on the screen.

The smaller temperature difference between pre-dryer temperature and end temperature results in a shorter rise time.

The temperature gradient is maintained and the adapted rise time is displayed.

Pressing button "Yes" starts the program immediately, when pressing button "No" the program is started after the firing temperature has reached the pre-drying temperature.

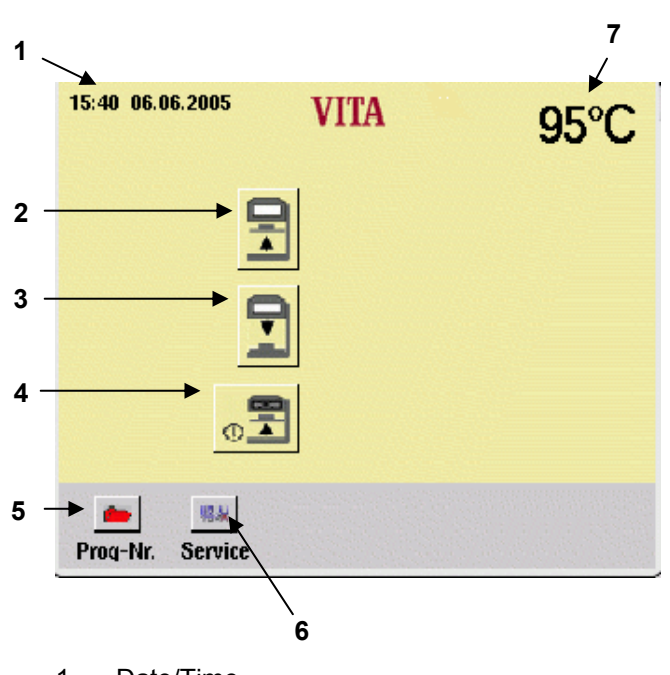

- 1 Date/Time
- 2 Lift button up
- 3 Lift button down
- 4 Shut down unit
- 5 Program selection
- 6 Change to Service programs
- 7 Firing chamber temperature

# 12 Start menu

The display is solely to be operated with the stylus supplied for this purpose.

The use of other means for operation will cause damage to the touchscreen and possible malfunctions.

After switching on the unit the display shows the main menu.

- Switch on the unit by the main switch.
- The lift moves to bottom position
- The main menu is displayed.

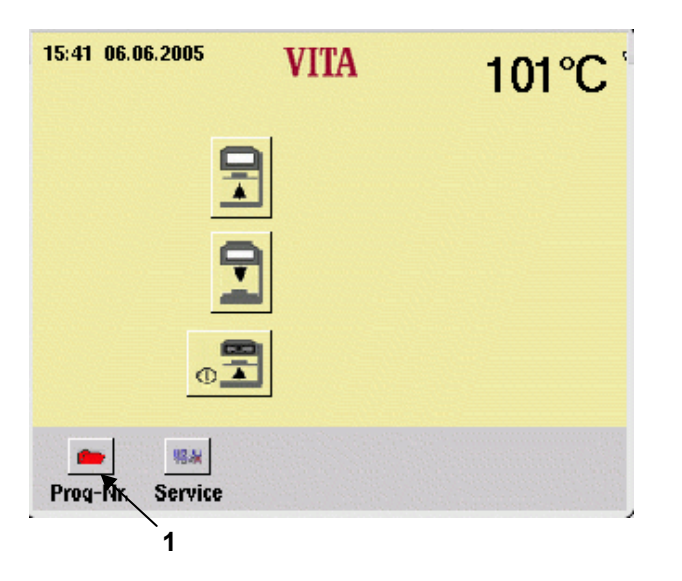

105°C

# 13 Selecting a firing program

• Press button "Prog. No" (1) in the start menu.

- Enter a program no. (No. 1 199) with the keypad
- Press button "Select program" (3).

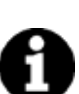

# Night program (4):

After expiration of the program and cooling down to 200 °C the lift is retracted and the display switched off. Press key (4) to switch on. Active night mode is indicated.

- Press button "Start" (5) to start the program.
- Press button "Main menu" (6) to return to the start menu.

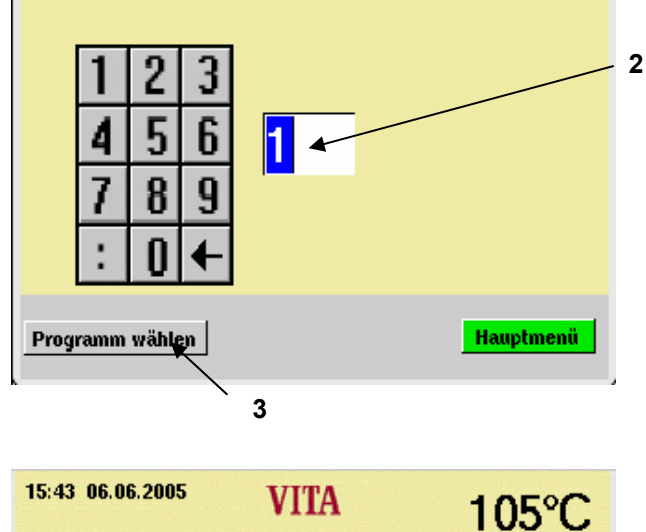

VITA

15:42 06.06.2005

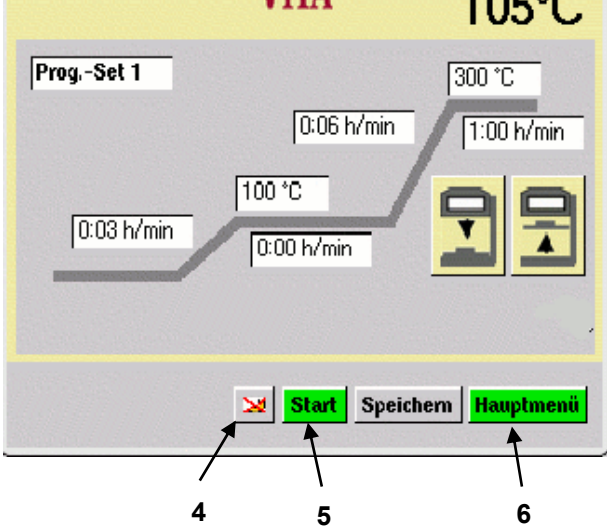

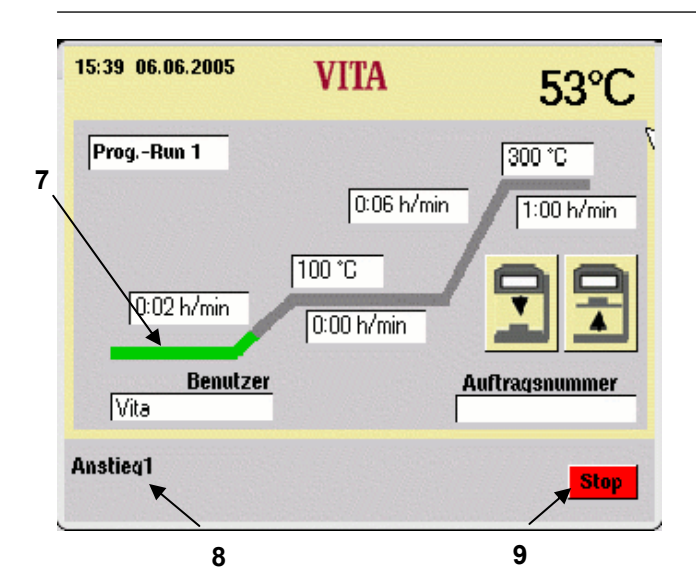

The Info bar (8) shows the active program section.

The chronological sequence is displayed green in the firing curve (7).

• Press button "Stop" (9) to terminate the program.

A buzzer will sound at the end of the program.

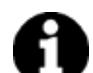

Lift will not automaticly open after the program has finished.

Lift must be driven down with the lift button.

|   | 15:43 06.06.2005 | VITA                       | 105°C          |
|---|------------------|----------------------------|----------------|
|   | ProgSet 1        |                            | 300 °C         |
|   |                  | U:U6 h/min                 | 1:00 h/min     |
|   | 0:03 h/min       | 0:00 h/min                 | 기키             |
| 1 |                  |                            |                |
|   |                  | 🔀 <mark>Start</mark> Speid | :hem Hauptmenü |

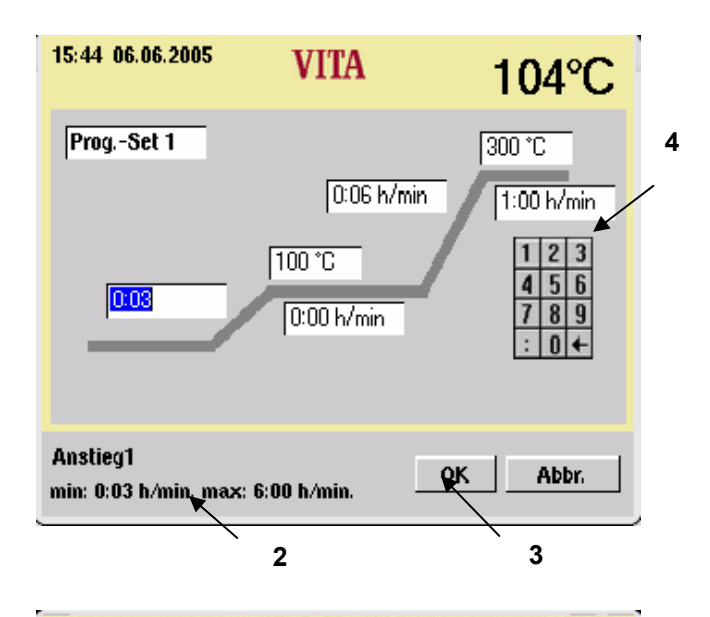

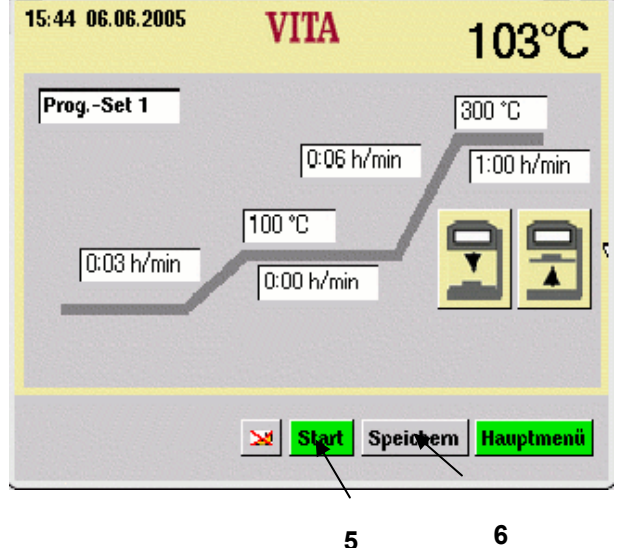

# 14 Changing program values

- Press button "Prog. No" in the start menu.
- Enter the program-no.
- Press button "Select program".

The process for changing program values is explained on the example for changing the Temp. rise 1.

• Press field " Temp. rise 1" (1).

The field is highlighted. The Info bar (2) shows the possible input values.

- Enter a value via the numerical keypad (4).
- Press button "OK" (3) to confirm.

# Do not save value

 Press button "Start" (5). The program runs with changed values. After the sequence return to the originally saved value.

# Save value

- Press button "Save" (6).
- Press button "Yes".
- Press button "Start" (5). The value is saved, the program continues with the changed value. After expiration the value remains in the memory.

This sequence applies for changes to all program values.

| 15:47 06.06.2005                                | VITA               |         | 99°C      |
|-------------------------------------------------|--------------------|---------|-----------|
| Info                                            | Version Bed.       | B206    | Update    |
| Sprache<br>Bildschirm                           | Version Ofen       | D4.01   |           |
| Prozessdaten                                    | Geräte-ID Bed.     | 020050  | 051       |
| Datum / Uhrzeit<br>Anzeige Formate              | Geräte-ID Ofen     | 0200500 | 051       |
| Liftgeschwindigkeit                             | VITA               | +49 776 | 1 562 222 |
| Betriebsdaten<br>Kalibrierungen                 | Händler            | VITA    |           |
| Programme                                       | Werkseinstellungen |         |           |
| www.Vita-Zahnfabrik.com Hauptmenü<br>Übernehmen |                    |         |           |

| 15:47 06.06.2005                                 | VITA           |            | 99°C      |
|--------------------------------------------------|----------------|------------|-----------|
| Info                                             | Version Bed.   | B206       | Update    |
| Sprache<br>Bildschirm                            | Version Ofen   | D4.01      |           |
| Prozessdaten                                     | Geräte-ID Bed. | 020050     | 051       |
| Datum / Uhrzeit<br>Anzeige Formate               | Geräte-ID Ofen | 020050     | 051       |
| Liftgeschwindigkeit                              | VITA           | +49 776    | 1 562 222 |
| Betriebsdaten<br>Kalibrierungen                  | Händler        | VITA       |           |
| Programme                                        | Werksei        | instellung | jen       |
| www. Vita-Zahnfabrik.com Hauptmenü<br>Übernehmen |                |            |           |

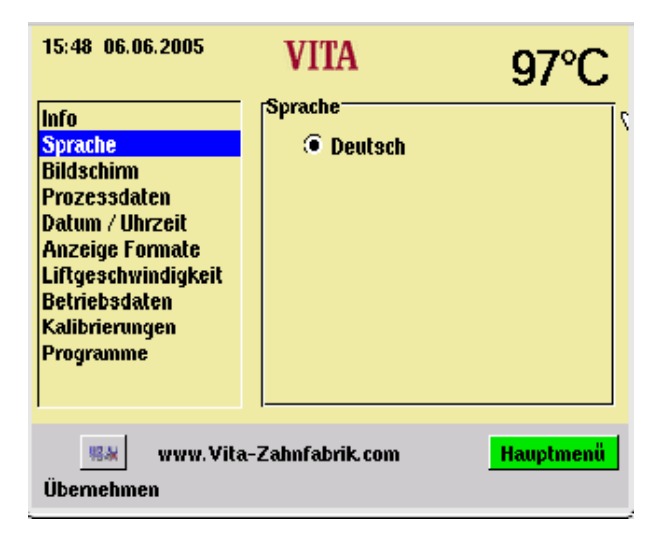

# 15 Service programs

• Press button "Service" in the start menu.

The individual sections are activated by touching with the pin.

Possible changes are saved by actuating the button "Accept".

# 15.1 Information about the unit/Software

| = Software of control unit             |
|----------------------------------------|
| <ul> <li>Software for core</li> </ul>  |
| = Serial-no. of control unit           |
| <ul> <li>Serial-no. of core</li> </ul> |
| = Hotline phone-no.                    |
| = VITA                                 |
|                                        |

Concerning the button "Update" see section 15.13 "15.13".

Concerning the button "Factory Setting" see section 15.14 ".

# 15.2 Language selection

- Select the desired language.
- Press button "Accept".
- Press button "Main menu".

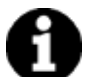

The actual screen display may vary from the opposite illustration.

| 15:49 06.06.2005                                                                                                    | VITA           | 96°C      |  |
|----------------------------------------------------------------------------------------------------|----------------|-----------|--|
| Info<br>Sprache                                                                                                    |                |           |  |
| Bildschirm<br>Brozessdaten                                                                                                    | Touch-Panel Ka | librieren |  |
| Prozessuaten<br>Datum / Uhrzeit<br>Anzeige Formate<br>Liftgeschwindigkeit<br>Betriebsdaten<br>Kalibrierungen<br>Programme                                                                                                    | Kontrast       | Þ         |  |
| Image: State of the state of the state o |                |           |  |

| 15:49 06.06.2005                                                                                                    | VITA                                           | 96°C   |  |
|----------------------------------------------------------------------------------------------------|------------------------------------------------|--------|--|
| Info<br>Sprache<br>Bildschirm<br>Prozessdaten<br>Datum / Uhrzeit<br>Anzeige Formate<br>Liftgeschwindigkeit<br>Betriebsdaten | Prozessdaten<br>C Ein<br>C Aus<br>Prozessdaten | 2      |  |
| Kandrierungen<br>Programme                                                                                                  | Expor                                          | tieren |  |
| Way     Www. Vita-Zahnfabrik.com     Hauptmenü       Übernehmen                                                             |                                                |        |  |

## 15.3 Screen settings

## Calibrating the touch panel

This calibration must be carried out when actuation of a field on the screen does not trigger any action of the desired function.

- Operate the button "Calibrate touch panel".
- Keep on pressing the dots appearing on the dark display, until the display lights up.

## Contrast

- Adjust the desired contrast with the slide switch.
- Press button "Accept".

# 15.4 Process data

see also section 4 "4".

"On" = Process data are saved in the control unit.

"Off" = Process data will not be saved.

"Process data" = Number of saved firing programs.

"Export" = Copies firing data to the Memory Stick (see also section 4 ).

# 15.5 Loading firing programs from the Memory Stick

Saved firing programs are exported to the Memory Stick (see also section 4).

- Plug in the Memory Stick in the main menu.
- Press button "Service".
- Press button "Process data".
- Press button "Export"

Firing data are transferred to the Memory Stick

After the transfer change to the main menu and pull out the stick.

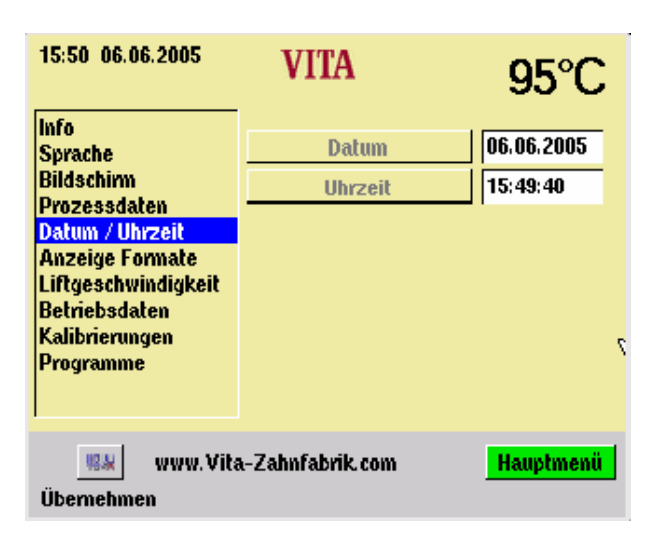

| 15:50 06.06.2005                                                                                          | VITA                  | 95°C                    |
|----------------------------------------------------------------------------------------------------|-----------------------|-------------------------|
| Info<br>Sprache<br>Bildschirm<br>Prozessdaten                                                             | Datum<br>Uhrzeit      | 09:28:16                |
| Datum / Uhrzeit<br>Anzeige Formate<br>Liftgeschwindigkeit<br>Betriebsdaten<br>Kalibrierungen<br>Programme |                       | 1 2 3<br>4 5 6<br>7 8 9 |
| Ubernehmen                                                                                                | .MM.JJJJ <u>Abb</u> i | r. Hauptmenü            |

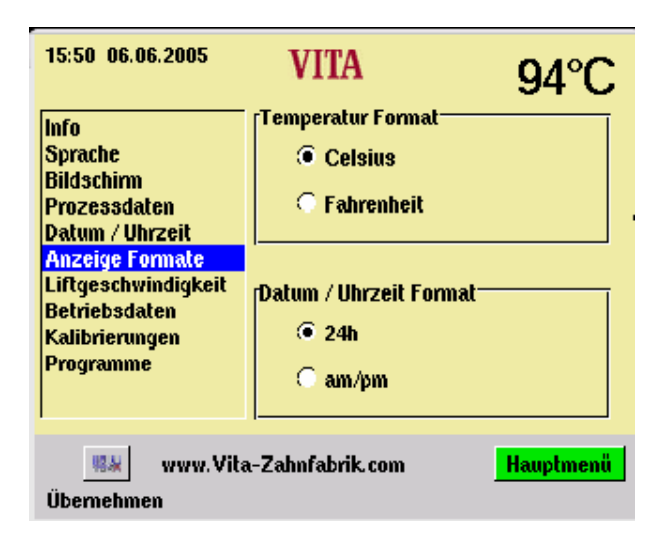

## 15.6 Date - Time

• Actuate "Date/Time".

- Press field "Date" or "Time".
   Input date = DD: MM: YY
   Input time = HH: MM
   see also section "Display formats".
- Press button "Accept".

# 15.7 Display format

# Adjustment for temperature display:

Temperature display in °C

or

Temperature display in °F

# Setting Date/Time:

24 h or am/pm

- Actuate the desired option.
- Press button "Accept".

| 15:51 06.06.2005                                          | VITA             | 92°C      |
|-----------------------------------------------------------|------------------|-----------|
| Info<br>Sprache<br>Bildschirm<br>Prozessdaten             | He               | orizontal |
| Datum / Uhrzeit<br>Anzeige Formate<br>Liftgeschwindigkeit | 3                |           |
| Betriebsdaten<br>Kalibrierungen<br>Programme              |                  |           |
| www.Vita                                                  | a-Zahnfabrik.com | Hauptmenü |
| Übernehmen                                                |                  |           |

| 15:52 06.06.2005                     | VITA                 | 91°C         |  |  |  |  |  |
|--------------------------------------|----------------------|--------------|--|--|--|--|--|
| Info                                 | Betriebsstunden      | 109256:14:21 |  |  |  |  |  |
| Sprache<br>Bildschirm                | Brennstunden Gerät   | 84119:46:28  |  |  |  |  |  |
| Prozessdaten                         | Brennstunden Muffel  | 157:01:25    |  |  |  |  |  |
| Datum / Uhrzeit<br>Anzeige Formate   |                      |              |  |  |  |  |  |
| Liftgeschwindigkeit                  | Alterungsgrad Muffel | 3%           |  |  |  |  |  |
| Betriebsdaten                        |                      |              |  |  |  |  |  |
| Kaubrierungen<br>Programme           | Zurücksetzen         | ]            |  |  |  |  |  |
| !!!!!!!!!!!!!!!!!!!!!!!!!!!!!!!!!!!! |                      |              |  |  |  |  |  |

## 15.8 Lift speed adjustment

Adjust the lift speed with the slide control.

- Operate the slide control.
- Press button "Accept".

# 15.9 Operating data

Operating hours: Total time of unit

Firing hours of heating: Total firing time

Firing hours of heating: Firing hours of firing muffle

Degree of aging of firing muffle: Display in %, related to 4000 firing hours.

### 15.10 Temperature calibration by means of silver test

With this program and the VITA – Silver Text Set (VITA – Order-No. B 230) the temperature in the firing chamber can be checked and readjusted within the range of plus/minus 20 °C. When adjusting make sure that the instructions for the performance (instructions in the silver test set) of the test with the silver sample are strictly applied. Negligence will cause measuring faults and therefore incorrect adjustments.

For testing the firing chamber temperature by means of the silver sample 2 program runs are required. The first program run must be performed at 955 °C (preset in the program), the silver should not have been fused.

The second program run must be performed at 965 °C, this temperature value must be entered. After this program run the silver must have been fused ball.

Deviations within the range of plus/minus 20 °C can be entered.

| 15:53 06.06.2005                                                                                                    | VITA            | 89°C                 |
|----------------------------------------------------------------------------------------------------|-----------------|----------------------|
| Info<br>Sprache<br>Bildschim<br>Prozessdaten<br>Datum / Uhrzeit<br>Anzeige Formate<br>Liftgeschwindigkeit<br>Betriebsdaten<br>Kalibrierungen<br>Programme | Globaler Temp   | eratur-Öffset<br>O°C |
| 🤹 www.Vita<br>Übernehmen                                                                                                    | -Zahnfabrik.com | Hauptmenü            |

| 15:55 06.06.2005                                                                                                    | VITA             | 87°C      |
|----------------------------------------------------------------------------------------------------|------------------|-----------|
| Info<br>Sprache<br>Bildschirm<br>Prozessdaten<br>Datum / Uhrzeit<br>Anzeige Formate<br>Liftgeschwindigkeit<br>Betriebsdaten<br>Kalibrierungen<br>Programme | Stop-Tastendruck |           |
| www. Vita<br>Übernehmen                                                                                                    | a-Zahnfabrik.com | Hauptmenü |

## 15.11 Input "Global temperature offset":

- Actuate the field "°C", the keypad is displayed.
- Enter the value.
- Press button "Accept"

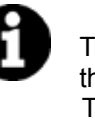

Temperature e.g.  $15^{\circ}$ C too high: then enter +  $15^{\circ}$ C Temperature e.g.  $15^{\circ}$ C too low: then enter -  $15^{\circ}$ C

## 15.12 Programs

## "Press Stop button"

"Single" = Abort program without confirmation.

"Confirmation" = Abort program with confirmation.

- Choose "Without confirmation" or "With confirmation".
- Press button "Accept".

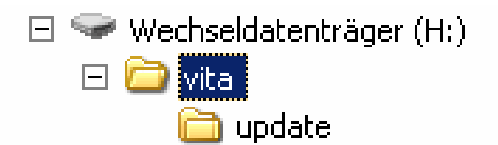

| 15:47 06.06.2005                                | VITA           | 99°C       |           |  |  |  |
|-------------------------------------------------|----------------|------------|-----------|--|--|--|
| Info                                            | Version Bed.   | B206       | Update    |  |  |  |
| Sprache<br>Bildschirm                           | Version Ofen   | D4.01      |           |  |  |  |
| Prozessdaten                                    | Geräte-ID Bed. | 020050     | 051       |  |  |  |
| Datum / Uhrzeit<br>Anzeige Formate              | Geräte-ID Ofen | 020050     | D51       |  |  |  |
| Liftgeschwindigkeit                             | VITA           | +49 776    | 1 562 222 |  |  |  |
| Betriebsdaten<br>Kalibrierungen                 | Händler        | VITA       |           |  |  |  |
| Programme                                       | Werksei        | instellung | jen       |  |  |  |
| www.Vita-Zahnfabrik.com Hauptmenü<br>Übernehmen |                |            |           |  |  |  |

## 15.13 Software Update

A software update is loaded from the Memory Stick into the control unit.

The opposite directory must be created on the Memory Stick. The name of the storage medium may be different.

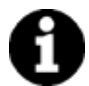

Observe the use of small initial letters.

The software update is copied into the directory "Update".

Transfer the update into the control unit as follows:

- Switch off the unit by the main switch.
- Plug in the Memory Stick.
- Switch on the unit by the main switch.
- Press button "Service".
- Press button "Info".
- Press button "Update", the software is transferred.
- Press button "OK" after the end of the transfer.

# 15.14 Factory settings

With "Factory Settings" the following functions are reset to factory settings:

- Firing programs acc. to VITA firing table, see section 17.
- Contrast see section **15.3**
- Language deutsch, see section 15.2
- Time format to DD:MM:YY, see section 15.6
- Stop single push button contact, see section 15.12
- Process data off, see section 15.4

Temperature display °C, see section **15.7** 

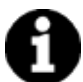

All programs deviating from the VITA table are thereby deleted.

| 15:56 06.06.2005   | VITA               |          | 85°C       |
|--------------------|--------------------|----------|------------|
| Info               | Version Bed.       | B206     | Update     |
| Sprache            | Version Ofen       | D4.01    |            |
| Gerät auf Werksein | stellung zurücksel | zen? 50  | 051        |
|                    |                    | 50       | 051        |
|                    |                    | 76       | 61 562 222 |
| ок                 | Abbr.              |          |            |
|                    | WEIKSE             | materian | gen        |
| www.Vita           | -Zahnfabrik.com    | I        | Hauptmenü  |
| Ubernehmen         |                    |          |            |

-----

# 16 Error messages

| Message in display                                           | Detection                                                 | Test/remedy                                                                                                    |
|--------------------------------------------------------------|-----------------------------------------------------------|----------------------------------------------------------------------------------------------------|
| Fan does not work                                            | The running firing program is                             | Check fan connection X7 on printed circuit<br>board.                                                                                                    |
|                                                              |                                                           | Clean/replace fan.                                                                                                    |
| Lift blocked                                                 | The lift moves too far down                               | <ul> <li>Limit switch for bottom position does not<br/>work.</li> <li>Check limit switch connection X 8 on<br/>printed circuit board, the associated LED<br/>must light when the limit switch is operated.</li> </ul> |
|                                                              |                                                           | Check/adjust/replace the limit switch.                                                                                                    |
| The temperature in the firing chamber is higher than 1200 °C | The display shows a reading of more than 1200 °C          | <ul> <li>This fault can have several different reasons, detection/rectification of this fault requires expert knowledge and the use of technical measuring equipment.</li> </ul>                                      |
|                                                              |                                                           | Replace the CPU – board.                                                                                                    |
|                                                              |                                                           | Check connection of thermo element X 20     on the printed circuit board.                                                                                                    |
| Temperature sensor 1                                         | Dragram is charted                                        | Check the connection of the thermo ele-<br>ment on the firing chamber.                                                                                                    |
| defective                                                    | Program is aborted                                        | Check the connection of the thermo ele-<br>ment in the firing chamber.                                                                                                    |
|                                                              |                                                           | Check thermo element – replace thermo element.                                                                                                    |
| Battery discharged.                                          | Information in display                                    | Replace the battery on the CPU - board                                                                                                    |
| The neminal tempera                                          |                                                           | Heating defective                                                                                                    |
| ture has been fallen                                         | Information in display                                    | Heating too slow                                                                                                    |
| short of/exceeded for longer than 5:00 Min.                  | internation in display                                    | Triac defective                                                                                                    |
|                                                              |                                                           | Triac control defective                                                                                                    |
| The temperature control has caused a fault.                  | Temperature rise does not comply with the specified time. | Old heating or Triac                                                                                                    |
| The heating cannot be correctly addressed.                   | No or to fast temperature rise                            | Firing muffle defective, replace.                                                                                                    |
|                                                              |                                                           | Check connecting cable furnace – control.     – Replace connecting cable                                                                                                    |
| The core does not react.                                     | Information in display                                    | <ul> <li>Check connecting plug for control.</li> <li>– Replace the control.</li> </ul>                                                                                                    |
|                                                              |                                                           | Check connecting plug for furnace     – Replace connecting plug                                                                                                    |
|                                                              |                                                           |                                                                                                    |

# 17 Firing Charts VITA In-Ceram in VITA INCERAMAT 3T

# VITA In-Ceram SPINELL

# 17.1 VITA In-Ceram SPINELL inlay / onlay substructures

|                  | Progr. | ×    | Temp | Time | ~    | Temp | Time |
|------------------|--------|------|------|------|------|------|------|
|                  | No.    | 1    | 1    | 1    | 2    | 2    | 2    |
| Sintering firing | 1      | 0:03 | 120  | 0:00 | 2:00 | 1180 | 2:00 |

# 17.2 VITA In-Ceram SPINELL crown copings

|                                  | Progr. | ~    | Temp | Time | ~    | Temp | Time |
|----------------------------------|--------|------|------|------|------|------|------|
|                                  | No.    | 1    | 1    | 1    | 2    | 2    | 2    |
| 1 <sup>st</sup> sintering firing | 2      | 6:00 | 120  | 0:00 | 2:00 | 1120 | 2:00 |
| 2 <sup>nd</sup> sintering firing | 3      | 0:03 | 120  | 0:00 | 1:00 | 1180 | 2:00 |

# VITA In-Ceram ALUMINA

17.3 VITA In-Ceram ALUMINA crown copings *slip-casting technique* 

|                           | Progr.<br>No. | <u>∕</u><br>1 | Temp<br>1 | Time<br>1 | 2    | Temp<br>2 | Time<br>2 |
|---------------------------|---------------|---------------|-----------|-----------|------|-----------|-----------|
| Sintering firing          | 4             | 6:00          | 120       | 0:00      | 2:00 | 1120      | 2:00      |
| Glass infiltration firing | 5             | 0:03          | 200       | 0:00      | 0:30 | 1110      | 2:00      |

17.4 VITA In-Ceram ALUMINA bridge substructures slip-casting technique

|                           | Progr.<br>No. | 1    | Temp<br>1 | Time<br>1 | 2    | Temp<br>2 | Time<br>2 |
|---------------------------|---------------|------|-----------|-----------|------|-----------|-----------|
| Sintering firing          | 4             | 6:00 | 120       | 0:00      | 2:00 | 1120      | 2:00      |
| Glass infiltration firing | 6             | 0:03 | 200       | 0:00      | 0:30 | 1110      | 6:00      |

17.5 VITA In-Ceram ALUMINA crown copings milling technique

|                           | Progr.<br>No. | 1    | Temp<br>1 | Time<br>1 | 2    | Temp<br>2 | Time<br>2 |
|---------------------------|---------------|------|-----------|-----------|------|-----------|-----------|
| Glass infiltration firing | 7             | 0:03 | 200       | 0:00      | 0:30 | 1140      | 1:00      |

17.6 VITA In-Ceram ALUMINA bridge substructures milling technique

|                           | Progr.<br>No. | 1    | Temp<br>1 | Time<br>1 | 2    | Temp<br>2 | Time<br>2 |
|---------------------------|---------------|------|-----------|-----------|------|-----------|-----------|
| Glass infiltration firing | 8             | 0:03 | 200       | 0:00      | 0:30 | 1140      | 2:00      |

## 17.7 VITA In-Ceram ALUMINA sprint technique

|                           | Progr.<br>No. | 1    | Temp<br>1 | Time<br>1 | 2    | Temp<br>2 | Time<br>2 |
|---------------------------|---------------|------|-----------|-----------|------|-----------|-----------|
| Sintering firing          | 12            | 0:03 | 120       | 0:00      | 0:30 | 1120      | 2:00      |
| Glass infiltration firing | 13            | 0:03 | 200       | 0:00      | 0:30 | 1110      | 2:00      |

# VITA In-Ceram ZIRCONIA

17.8 VITA In-Ceram ZIRCONIA slip-casting technique

|                                  | Progr. | ►    | Temp | Time | ►    | Temp | Time |
|----------------------------------|--------|------|------|------|------|------|------|
|                                  | No.    | 1    | 1    | 1    | 2    | 2    | 2    |
| 1 <sup>st</sup> sintering firing | 9      | 6:00 | 120  | 0:00 | 2:00 | 1120 | 2:00 |
| 2 <sup>nd</sup> sintering firing | 3      | 0:03 | 120  | 0:00 | 1:00 | 1180 | 2:00 |
| Glass infiltration firing        | 11     | 0:03 | 200  | 0:00 | 0:50 | 1140 | 2:30 |

17.9 VITA In-Ceram ZIRCONIA milling technique

|                           | Progr.<br>No. | 1    | Temp<br>1 | Time<br>1 | 2    | Temp<br>2 | Time<br>2 |
|---------------------------|---------------|------|-----------|-----------|------|-----------|-----------|
| Glass infiltration firing | 11            | 0:03 | 200       | 0:00      | 0:50 | 1140      | 2:30      |

# 17.10 VITA In-Ceram ZIRCONIA sprint technique

|                           | Progr.<br>No. |      | Temp | Time | ۲ C  | Temp | Time |
|---------------------------|---------------|------|------|------|------|------|------|
|                           |               | I    | I    | I    | 2    | 2    | 2    |
| Sintering firing          | 10            | 0:03 | 120  | 0:00 | 0:30 | 1180 | 2:00 |
| Glass infiltration firing | 13            | 0:03 | 200  | 0:00 | 0:30 | 1110 | 2:00 |

## A

Alpha numerical inputs · 19 Automatic temperature adjustment · 17

# С

 $\begin{array}{l} CE-Sign\cdot 15\\ Changing program values \cdot 23\\ Changing the pre-drying time \cdot 23\\ Cleaning \cdot 15\\ Cleaning the unit \cdot 15\\ Connecting the unit to the mains supply \cdot 11\\ Copyright \cdot 5\end{array}$ 

# D

Damage of the touchscreen · 18, 20 Dimensions · 9 Display format · 26

## E

Electric data · 9 Error messages · 30

## F

Factory settings  $\cdot$ Fan  $\cdot$ Firing programs  $\cdot$ Foreword  $\cdot$ Fuses  $\cdot$ 

## G

General description  $\cdot$  6

# Ι

Information about the unit  $\cdot$ Information decals  $\cdot$ Initial start-up of unit  $\cdot$ Installation and start-up  $\cdot$ Intended use  $\cdot$ 

# L

Language selection · 24 Liability · 14, 16 Lift speed · 27 Lift speed adjustment · 27

## M

Mounting location  $\cdot$  10

## N

Night mode · 12 Notes on safety · 13 Numerical inputs · 18

## 0

Operating data  $\cdot$  27

# Р

Pictograms · 5 Process data · 25 Program possibilities · 7 Programs · 28

# Q

Quickstarting a firing program  $\cdot$  19

# R

Racks · 14

# S

Safety functions · 8 Saving of firing data for quality assurance · 8 Scope of delivery · 9 Screen settings · 25 Selecting a firing program · 21 Service programs · 7, 24 Shutting down the unit · 12 Software Update · 29 Spare parts · 16 Start menu · 20 Start-up · 11

## T

Technical information  $\cdot$ Temperature adjustment  $\cdot$ Temperature rise  $\cdot$ Time  $\cdot$ 

## V

Voltage failure protection · 16 Voltage supply failure · 16

# W

Warranty · 16 Weights · 9 With the unique VITA SYSTEM 3D-MASTER<sup>®</sup> all natural tooth shades are systematically determined and completely reproduced.

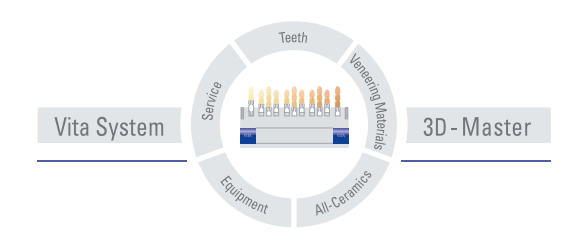

Please note: Our products should be used according to the working instructions. We cannot be held liable for damages resulting from incorrect handling or usage. The user is furthermore obliged to check the product before use with regard to its suitability for the intended area of applications. We cannot accept any liability if the product is used in conjunction with materials and equipment from other manufacturers which are not compatible or not authorized for use with our product. Furthermore, our liability for the correctness of this information is independent of the legal ground and, in as far as legally permissible, is limited to the invoiced value of the goods supplied excluding turnover tax. In particular, as far as legally permissible, we do not assume any liability for profit loss, for indirect damages, for consequential damages or for claims of third parties against the purchaser. Claims for damages based on fault liability (culpa in contrahendo, breach of contract, unlawful acts, etc.) can only be made in the case of intent or gross negligence. Date of issue of these directions for use: 09-06.

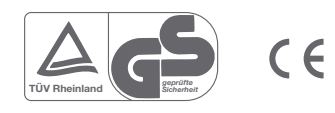

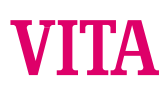

VITA Zahnfabrik H. Rauter GmbH & Co.KG Postfach 1338 · D-79704 Bad Säckingen/Germany Tel.+49/(0)7761/562-0 · Fax +49/(0)7761/562-299 Hotline: +49/(0)7761/562-222 · Fax +49/(0)7761/562-446 www.vita-zahnfabrik.com · info@vita-zahnfabrik.com